### **Position & Job Management:**

### Adding/Removing ESSENTIAL PERSONNEL status

#### Use this process to assign the ESSENTIAL **PERSONNEL** designation to an Employee.

1. From the Employee Profile (as an *HR Partner*): Use the related actions button off of the Employee's name/z-number and go to Additional Data > Edit Effective-Dated Custom Object

| (Z ) (Actions) Senior Secretary |                      |                  |   |                |
|---------------------------------|----------------------|------------------|---|----------------|
|                                 |                      | Actions          |   | Worker         |
|                                 |                      | Benefits         | > |                |
|                                 |                      | Business Process | > | View Team      |
|                                 |                      | Compensation     | > |                |
|                                 |                      | Job Change       | > |                |
|                                 |                      | Manage Work      | > |                |
| Job                             | Personal             | Organization     | > |                |
|                                 |                      | Payment          | > |                |
| Job Details All Jobs Profes     |                      | Payroll          | > |                |
|                                 |                      | Personal Data    | > |                |
|                                 |                      | Procurement      | > |                |
| Job Details                     |                      | Talent           | > |                |
| Employee ID                     |                      | Time and Leave   | > |                |
| Organization                    | Elorida Atlantic Uni | Worker History   | > |                |
| Position                        | Senior Secu          | Favorite         | > |                |
| Rueinace Titla                  | Senior Secretary     | Security Profile | > | Job            |
| Job Profile                     | Senior Secretary     | Additional Data  |   |                |
| 500 FIGHE                       | Senior Secretary     | Additional Data  |   | View All       |
| Employee Type                   | Regular              |                  |   | View All As Of |
| Management Level                | 9 Individual Contrib |                  |   | TIEW AILAS OF  |

Select an effective date and click "OK":

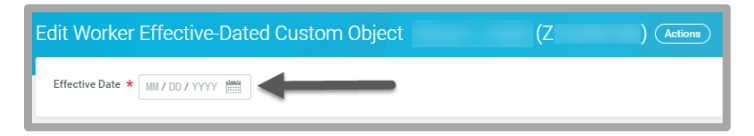

3. This will be up next for the **HR Partner**. Click Edit Additional Data:

- Up Next Edit Additional Data Edit Additional Data Details and Process
- 4. Click the Essential Employee Checkbox or uncheck if removing, enter ADDING ESSENTIAL PERSONNEL or REMOVING **ESSENTIAL PERSONNEL** in the comment box and click SUBMIT:

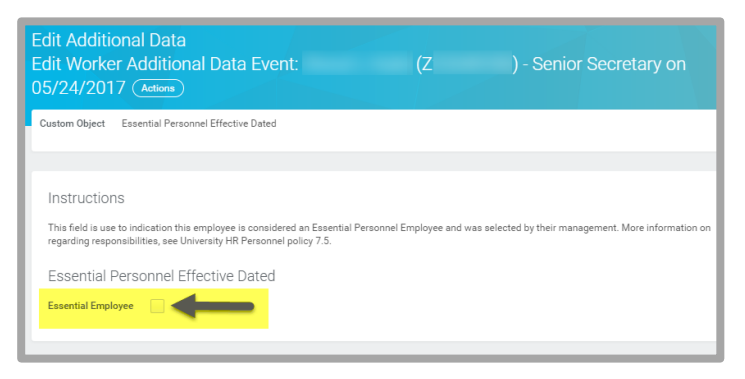

5. The **Employee** will receive an action to review the Essential Personnel Policy, select the checkbox to agree to the statement provided, and will need to click SUBMIT. This must also be completed when EP status is removed:

#### REVISED 04/15/19

EDUCATION

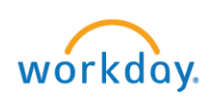

## Position & Job Management:

## Adding/Removing ESSENTIAL PERSONNEL status

| Document Link       | Essential Personnel Program Policy                                                                                                    |  |
|---------------------|----------------------------------------------------------------------------------------------------|--|
| Instructions        | Your position/role has been designated as<br><u>ESSENTIAL PERSONNEL</u> . Please take some<br>time to familiarize yourself with the Essential<br>Personnel Policy. If you have any questions,<br>please contact the Department of Emergency<br>Management at (561) 297-4587 or<br><u>em@fau.edu</u> |  |
| Signature Statement | By e-signing, you are indicating you have read,<br>understand and will comply with this policy.                                                                                                    |  |
| l Agree             |                                                                                                    |  |

6. The **Management Chain** will be required to review and APPROVE the action:

| Review<br>Edit Worker Additional Data Event:<br>(Z) - Senior Secretary on<br>05/24/2017 (Actions) |                                                                      |  |  |  |  |
|---------------------------------------------------------------------------------------------------|----------------------------------------------------------------------|--|--|--|--|
| 33 second(s) ago - Effective 05/24/2017                                                           |                                                                      |  |  |  |  |
| For                                                                                               | (Z)                                                                  |  |  |  |  |
| Overall Process                                                                                   | Edit Worker Additional Data Event:<br>Senior Secretary on 05/24/2017 |  |  |  |  |
| Overall Status                                                                                    | In Progress                                                          |  |  |  |  |
| Due Date                                                                                          | 05/26/2017                                                           |  |  |  |  |
| Details to Review                                                                                 |                                                                      |  |  |  |  |
| Worker                                                                                            |                                                                      |  |  |  |  |
| Effective Date                                                                                    | 05/24/2017                                                           |  |  |  |  |

 This action will be successfully competed for OPS or Student Employees and will route to the Classification & Compensation team to Add the Essential Personnel Designation on the Position Restrictions for Faculty, AMP, or SP positions.

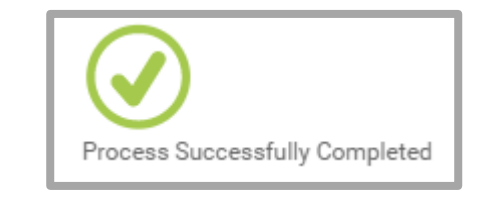

#### \*\*\*NOTES\*\*\*

- Upon completion, Classification & Compensation will generate the Essential Personnel letter for the Faculty Member, AMP, SP, or OPS Employee. The appropriate Provost or Vice President office administrator will also be notified.
- <u>Removal of EP Status: Follow the same steps</u> to remove this status and include a comment when doing so.
- <u>Upon termination, Essential Personnel Status</u> will be removed from the employee, not the position.
- <u>If a position is vacant, please contact</u> <u>Classification & Compensation to</u> <u>Add/Remove status from the position</u>
- <u>Contingent Workers must have access to</u> <u>Workday to acknowledge within the Business</u> <u>Process; Please contact classncomp@fau.edu</u> <u>to add CWs without access</u>
- <u>To view CURRENT Essential Personnel within</u> <u>supervisory organizations you manage use</u> <u>the **FAU ESSENTIAL PERSONNEL** report in <u>Workday.</u></u>

# workday.

#### REVISED 04/15/19

EDUCATION

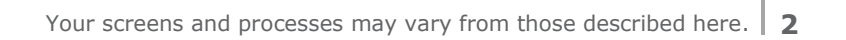

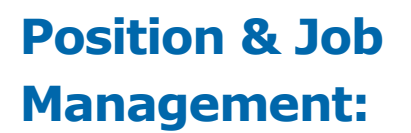

REVISED 04/15/19

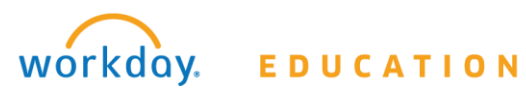